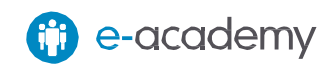

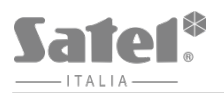

| Guida alla prima<br>accensione<br>di una centrale |                               |                              |  |  |  |  |  |  |
|---------------------------------------------------|-------------------------------|------------------------------|--|--|--|--|--|--|
| IN7                                               | <b>FEG</b>                    | RA                           |  |  |  |  |  |  |
| 0100110<br>0110011<br>0110011                     | 0110111<br>0110100<br>0110100 | 0110000<br>011011<br>0110000 |  |  |  |  |  |  |
| 011001<br>0110011<br>0110011                      | 0110010<br>011000<br>0111001  | 011010<br>010000<br>01.0000  |  |  |  |  |  |  |
|                                                   |                               |                              |  |  |  |  |  |  |
|                                                   |                               |                              |  |  |  |  |  |  |
|                                                   |                               |                              |  |  |  |  |  |  |
|                                                   |                               |                              |  |  |  |  |  |  |

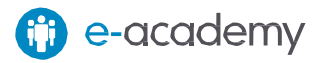

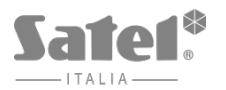

## I. Di cosa hai bisogno?

Per la prima accensione di una centrale Integra avrai bisogno di:

- Dispositivi:
  - PC con Windows installato
  - USB-RS, il convertitore per programmare i dispositivi SATEL, completo di cavetto USB
  - La centrale INTEGRA da installare, completa di Trasformatore, Batteria da 12V, Batteria a bottone e jumper, incluso nella confezione
  - Una tastiera collegata alla centrale Integra sul bus tastiere
- Software:
  - DLOADX, scaricabile gratuitamente dall'area riservata del sito www.satel-italia.it

### II. Avviamo la centrale "dai PIN"

Il primo passo è avviare la centrale e portarla in MODO PROGRAMMAZIONE. Il modo più semplice per ottenere questo risultato con una nuova centrale è utilizzare il metodo di avvio "dai pin". Per far questo devi:

- 1. Scollegare, se connessi, in quest'ordine, l'alimentazione di rete e la batteria
- Inserire il jumper contenuto nella confezione sui pin RESET
- Collegare, nell'ordine, la batteria e l'alimentazione di rete: il led DIALER comincerà a lampeggiare
- Attendere qualche secondo, e quando il led DIALER si spegnerà, rimuovere il jumper dai pin: la centrale entrerà in PROGRAMMAZIONE e sarà abilitata la tastiera con l'indirizzo più basso, se più d'una sono presenti

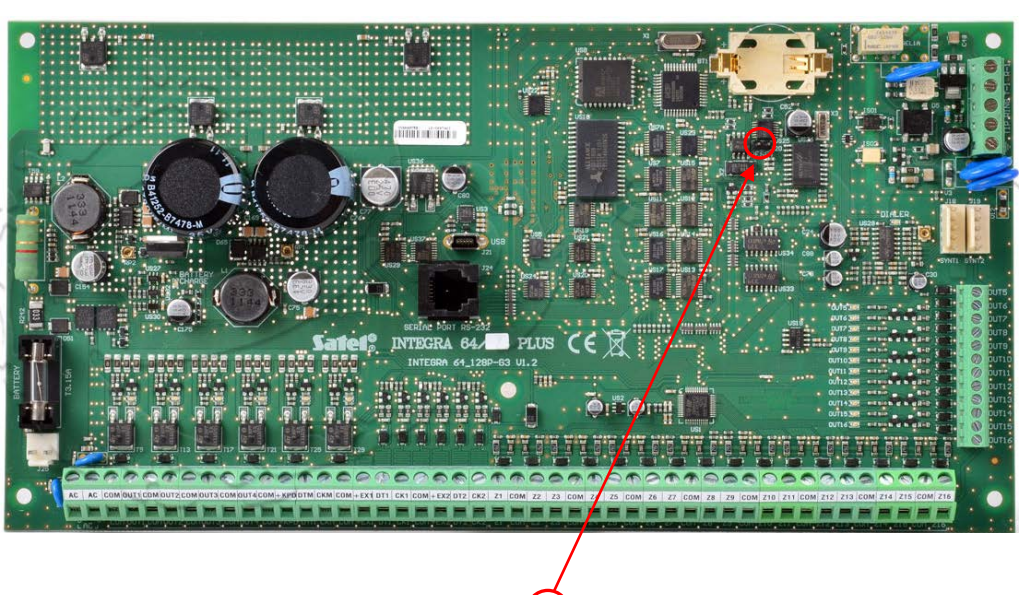

# III. Portiamo la centrale a default ed eseguiamo le identificazioni

Ora che la centrale è in PROGRAMMAZIONE eseguiamo il DEFAULT di tutte le impostazioni e identifichiamo i dispositivi collegati: se si sono seguite le istruzioni, l'unico dispositivo rilevato sarà la tastiera.

#### Attenzione

La navigazione nei menù delle tastiere INTEGRA avviene utilizzando i tasti freccia ▲ (su) e ▼ (giù). La **conferma** di un'operazione avviene con i tasti ► (destra) e # (cancelletto), la **cancellazione** invece con ◀ (sinistra) e **\***(asterisco)

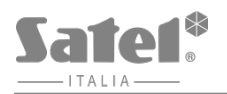

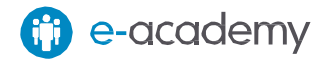

Per far questo devi:

1. Eseguire la funzione di ripristino delle impostazioni di fabbrica ( ► RIPRISTINI ► DEFAULT TUTTO)

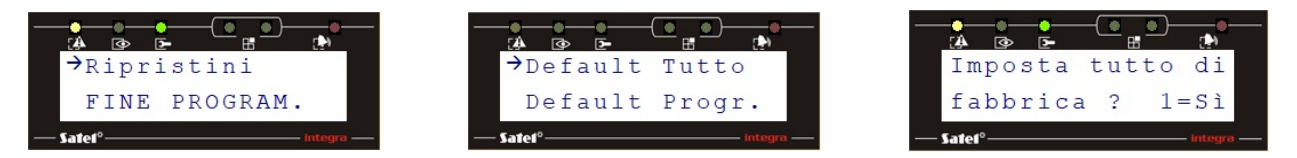

Da questo momento il Codice Installatore sarà [12345] e sarà abilitato il codice [1111] per l'amministratore.

Identificare tutti i dispositivi collegati al bus tastiere ( ► STRUTTURA ► HARDWARE ► IDENTIFICAZIONE
ID TASTIERE LCD). Al termine di questa procedura verrà visualizzata una schermata riepilogativa con gli indirizzi ed i tipi di tastiere identificate

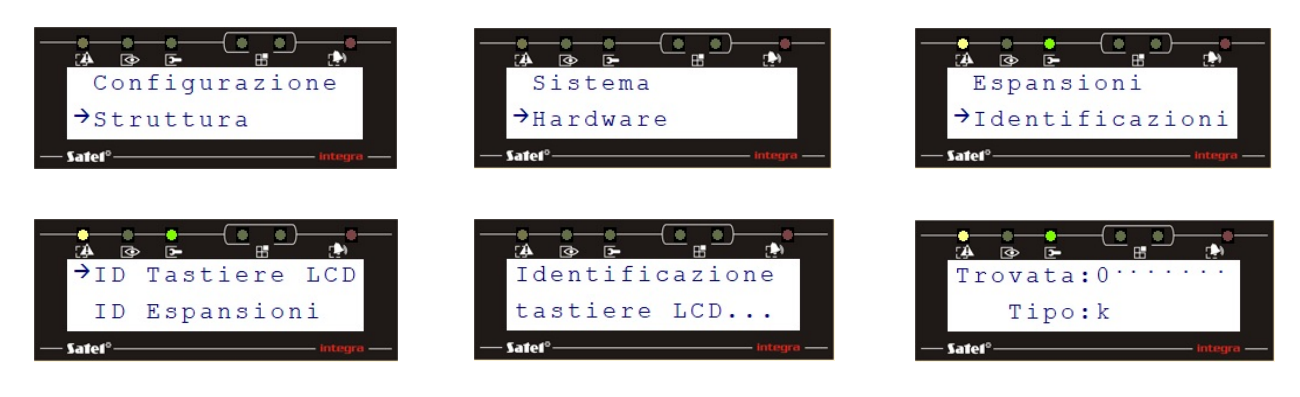

Identificare tutti i dispositivi collegati al bus espansioni (► STRUTTURA ► HARDWARE ► IDENTIFICAZIONE
► ID ESPANSIONI ). Se si sono seguite le istruzioni della guida, al termine di questa procedura non verranno identificati dispositivi

## IV. Colleghiamoci con il DLOADX

Ora che abbiamo identificato la tastiera, possiamo procedere al collegamento con il DLOADX. Per far questo devi:

1. Entrare nel menù utente ( ► CONFIGURAZIONE ► NASC. PROGRAMM. )

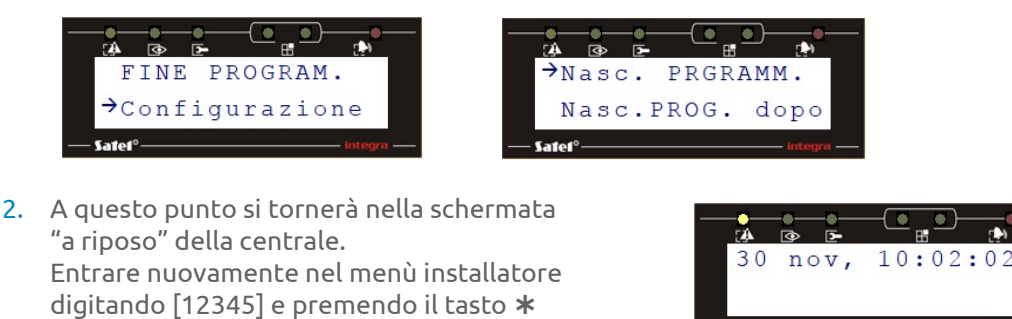

3. Aprire la comunicazione sulla porta COM ( ► DOWNLOAD ► AVVIA DWNL-RS )

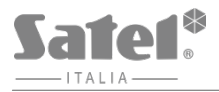

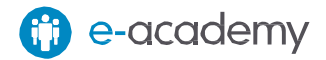

4. Collegare il connettore RJ Bianco del convertitore USB-RS. Alla prima connessione Windows individua ed installa i driver del dispositivo, alle successive questo processo non si ripete

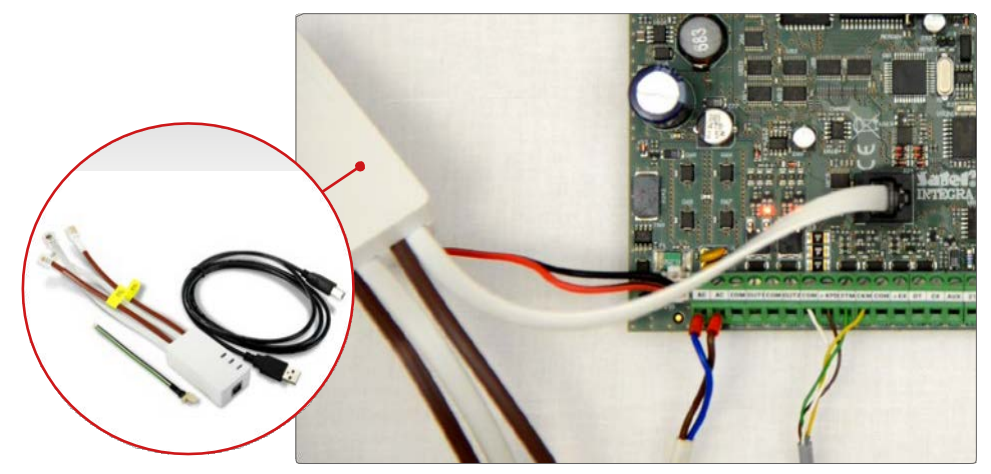

5. Controllare il numero della porta COM utilizzata dall'USB-RS nel PC: per far questo entra nel PANNELLO DI CONTROLLO, quindi in GESTIONE DISPOSITIVI e quindi PORTE (COM E LPT)

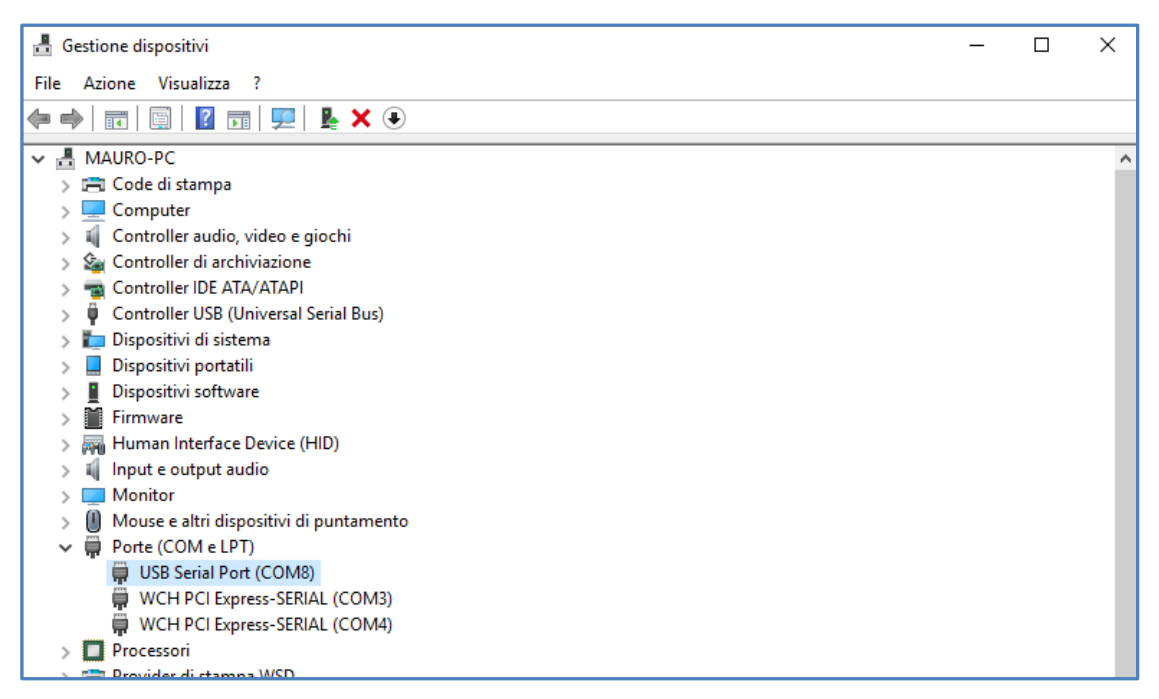

6. Avviare il programma DLOADX e selezionare la porta COM utilizzata dall'USB-RS (►CONNESSIONE ► CONFIGURAZIONE ► Porta RS-232)

| 🙀 Configurazio    | ne                   | ×           |  |  |  |  |  |  |  |
|-------------------|----------------------|-------------|--|--|--|--|--|--|--|
| Porta RS-232      | Modem                | Dati        |  |  |  |  |  |  |  |
| Porta RS-232 COM8 |                      |             |  |  |  |  |  |  |  |
| Baud Rate         | COM2<br>COM3         | Parity      |  |  |  |  |  |  |  |
| C 4800            | COM4                 | C None      |  |  |  |  |  |  |  |
| C 9600            | C 2 Stop Bits        | C Odd       |  |  |  |  |  |  |  |
| ① 19200 ③         | Data Size            | l Even      |  |  |  |  |  |  |  |
| C 38400           | C 6 bits             | C Mark      |  |  |  |  |  |  |  |
| C 57600           | C 7 bits<br>C 8 bits | C Space     |  |  |  |  |  |  |  |
| ₩ DT <u>R</u>     | Г                    | RT <u>S</u> |  |  |  |  |  |  |  |
|                   |                      |             |  |  |  |  |  |  |  |
|                   |                      |             |  |  |  |  |  |  |  |
|                   |                      |             |  |  |  |  |  |  |  |
| <u> </u>          |                      |             |  |  |  |  |  |  |  |

5 | SATEL-ITALIA • Satel Italia srl - C/da Tesino, 40 - 63065 Ripatransone (AP) - info@satel-italia.it - P.I. 02063220442• www.satel-italia.it

### 7. Aprire un nuovo file per la centrale INTEGRA che si sta installando (▶ FILE ▶ NUOVO ▶ IMPOSTAZIONI DI DEFAULT ►...)

- 8. Cliccare, se necessario sull'indicatore a destra della finestra, che segnalerà lo stato della porta con i colori: GRIGIO: Porta RS-232 chiusa ROSSO: Porta RS-232 occupata VERDE: Porta RS-232 aperta e connessa VERDE / GIALLO: Trasmissione delle informazioni in corso
- 9. Verrà ora riconosciuta la connessione con una centrale a DEFAULT. Sarà possibile leggere la programmazione di default o scrivere una programmazione già preparata. Sarà inoltre possibile effettuare una nuova identificazione.
- 10. Alla fine della scrittura della programmazione fai click sul pulsante 🙀 per salvare i dati nella memoria FLASH della centrale.

A guesto punto, è possibile cominciare a programmare la centrale con il DLOADX.

- 11. Per programmare la centrale tramite rete procedere così:
  - Impostare configurazioni di rete nella finestra STRUTTURA, tab HARDWARE, menù TASTIERE 🕨 ETHM-1
  - Attivare MODEM ESTERNO, MODEM ISDN/GSM/ETHM e RISPOSTA ETHM/GSM nella finestra • PARAMETRI GLOBALI
  - Inserire le configurazioni di rete della centrale nella finestra IMPOSTAZIONI DI CONNESSIONE (COMUNICAZIONE ► IMPOSTAZIONI DI CONNESSIONE)
  - Scrivere i dati in centrale e disconnettere l'USB-RS dalla porta COM
  - Da tastiera terminare la funzione di DWNL-RS ([12345]+ ★ ► DONWLOAD ► TERMINA DWNL-RS)
  - Collegare il cavetto RJ/PIN5 tra la porta RS-232 (RJ) della centrale e la scheda di rete (PIN5)

Per ulteriori dettagli fare riferimento alla "Guida alla configurazione remota di una centrale INTEGRA".

| File | Programmazione Utenti Comunicazione Connessio       | one Inf | ormazioni                 |   |                  |
|------|-----------------------------------------------------|---------|---------------------------|---|------------------|
|      | Apri                                                | F3      | 1 💭 🔺 🍺 🖬                 |   |                  |
|      | Salva                                               | F2      |                           | ÷ |                  |
|      | Salva come                                          |         |                           |   |                  |
|      | Nuovo                                               | >       | Impostazioni di default   | > | INTEGRA 24       |
|      | Esporta/Importa                                     | >       | Impostazioni installatore | > | INTEGRA 32       |
|      | Converti in                                         | >       |                           |   | INTEGRA 64       |
|      |                                                     |         |                           |   | INTEGRA 128      |
|      | Gestione Operatori                                  | >       |                           |   | INTEGRA 128-WRL  |
|      | Uscita                                              |         |                           |   | INTEGRA 64 Plus  |
|      | 1: Centrale Ufficio                                 |         |                           |   | INTEGRA 128 Plus |
|      | 2: Stefano lanni_Checkpoint                         |         |                           |   | INTEGRA 256 Plus |
|      | 3: Integra 128-Plus 17-0021170_Sicurtron_Guasto_RAM |         |                           |   | VERSA 5          |
|      | 4: ITS ROMA - INTEGRA 64 Plus                       |         |                           |   | VERSA 10         |
| -    |                                                     |         | 1                         |   | VERSA 15         |
|      |                                                     |         |                           |   | VERSA Plus       |
|      |                                                     |         |                           |   | VERSAID          |

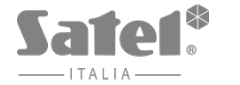

•

•

•

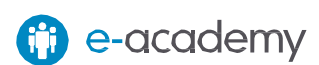

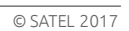

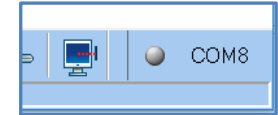